# How to Register as NUS Supplier?

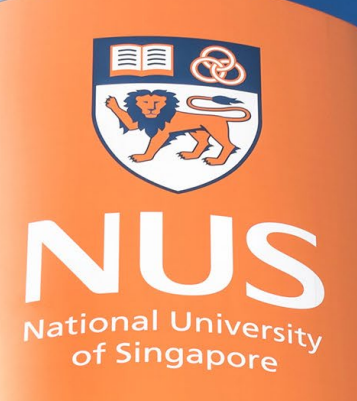

National University of Singapore

© Copyright National University of Singapore. All Rights Reserved.

#### **Supplier Registration Process**

- All Suppliers must be registered with SAP Ariba, in order to view the business opportunities document and transacts with NUS.
- The Supplier Registration process follows the below steps:

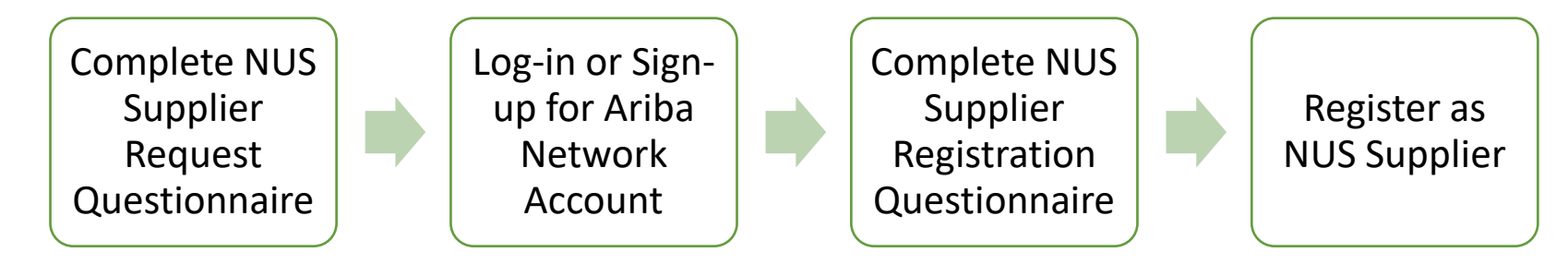

Note: The current Supplier Registration Process is only applicable for Company / Organisation.

# Supplier Request Questionnaire

## **Supplier Request Navigation**

In order to register as NUS Supplier, Supplier is to visit the link below and complete the Request Form.

Link: http://nus.sourcing-eu.ariba.com/ad/selfRegistration

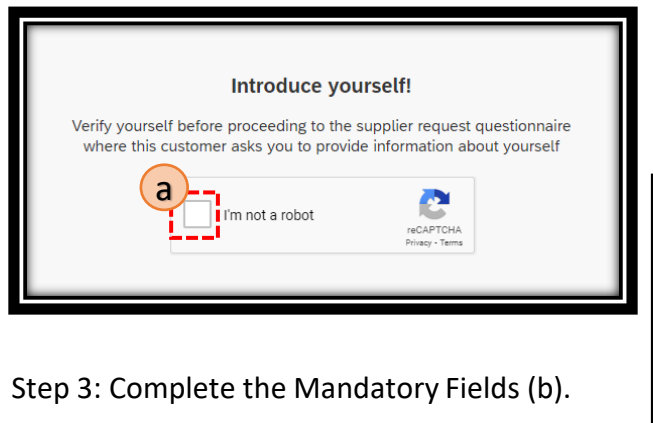

Step 4: Click "Submit" to proceed (c).

Upon the approval by NUS, an invitation email shall be sent to your registered email address.

| Step 1: Click on the tic                                                   |                                                                               | bot (a).                                                                         |                                                   |
|----------------------------------------------------------------------------|-------------------------------------------------------------------------------|----------------------------------------------------------------------------------|---------------------------------------------------|
| Step 2: Perform the re                                                     | CAPTCHA verification.                                                         |                                                                                  |                                                   |
|                                                                            |                                                                               |                                                                                  |                                                   |
|                                                                            |                                                                               |                                                                                  |                                                   |
| 1 Instruction to Suppliers                                                 |                                                                               |                                                                                  |                                                   |
| 1.1 For more information as to what is needed to complete the online Su    | upplier Request, please visit the Frequently Asked Questions (FAQ) link       | or you may direct your inquiry with regards to this online registration to cpo@n | us.edu.sg. In this Request Form, you may note tha |
| the numbering of the questions are not running in order or notice some mit | issing questions. Please be advised that this is intentional as visibility of | onditions were placed. * Fields marked with an asterisk are mandatory            |                                                   |
| 3 General Supplier Information                                             |                                                                               |                                                                                  |                                                   |
| 3.1 Individual or Organisation * ⑦                                         | 0                                                                             |                                                                                  | ~                                                 |
| 3.13 Address * ③                                                           | Street *                                                                      |                                                                                  |                                                   |
|                                                                            |                                                                               |                                                                                  |                                                   |
|                                                                            | Line 2                                                                        |                                                                                  |                                                   |
|                                                                            | Line 3                                                                        |                                                                                  |                                                   |
|                                                                            |                                                                               |                                                                                  |                                                   |
|                                                                            | City*                                                                         | Postal Code *                                                                    |                                                   |
|                                                                            | Country/Persion *                                                             |                                                                                  |                                                   |
|                                                                            | Country/region -                                                              |                                                                                  |                                                   |
| 4 Primary Supplier Contact                                                 |                                                                               |                                                                                  |                                                   |
| 4.1 First Name of Contact Person *                                         |                                                                               |                                                                                  |                                                   |
| 4.2 Last Name of Contact Person *                                          |                                                                               |                                                                                  |                                                   |
| 4.3 Email Address *                                                        |                                                                               |                                                                                  |                                                   |
|                                                                            |                                                                               |                                                                                  |                                                   |

## **Supplier Request Fields (1/2)**

The below list down the fields required for the Supplier Request Questionnaire. Please refer to the table below for reference.

| S/N | Question                                                                                                    | Note                                                                                                    |
|-----|----------------------------------------------------------------------------------------------------|----------------------------------------------------------------------------------------------------|
| 2   | Please visit the <u>Accounting and Corporate Regulatory Authority (ACRA)</u><br><u>Register f</u> or your Company's Unique Entity Number (UEN). | The link to ACRA shall only be visible to local organisation.                                                                                |
| 3.1 | Individual or Organisation                                                                                                    | Choose "Organisation" for Company<br>Currently, Individual is out of scope, please do not choose this.                                       |
| 3.2 | Local or Foreign<br>Visible only for Organisation in S/N 3.1                                                                                    | Choose "Local" for Company incorporated in Singapore<br>Choose "Foreign" for Company incorporated outside of Singapore                       |
| 3.3 | Name<br>Visible only for Individual in S/N 3.1                                                                                                  | Enter your Full Name                                                                                                    |
| 3.4 | Name<br>Visible only for Organisation in S/N 3.1                                                                                                | Enter your Company Registered Name. Character limitation is 35.<br>Note that if it must be identical to Country's Business Registry Records. |
| 3.5 | Name (Additional Characters)<br>Visible only for Organisation in S/N 3.1                                                                        | Enter the remaining Company Name in this field, beyond the 35 characters. Leave this field blank if there is no additional characters.       |
| 3.6 | Personal Identification Type<br>Visible only for Individual in S/N 3.1                                                                          | Currently out of scope.                                                                                                    |
| 3.7 | NRIC / FIN Number / Passport Number<br>Visible only for Individual in S/N 3.1                                                                   | Currently out of scope.                                                                                                    |
| 3.8 | GST Registered Business<br>Visible only for Organisation in S/N 3.1                                                                             | Choose "Yes" if the Company is GST-registered.<br>Choose "No" if the Company is not GST-registered.                                          |
| 3.9 | GST Number<br>Visible only if 3.8 = "Yes"                                                                                                    | Enter the GST number registered with Inland Revenue Authority of Singapore (IRAS).                                                           |

© Copyright National University of Singapore. All Rights Reserved.

## **Supplier Request Fields (2/2)**

The below list down the fields required for the Supplier Request Questionnaire. Please refer to the table below for reference.

| S/N          | Question                                                              | Note                                                                                                    |
|--------------|-----------------------------------------------------------------------|----------------------------------------------------------------------------------------------------|
| 3.10<br>3.11 | Unique Entity Number (UEN)<br>Visible only for Local in S/N 3.2       | Enter the UEN number against ACRA.                                                                                                    |
| 3.12         | Business Registration No.<br>Visible only for Organisation in S/N 3.2 | Enter the BRN that's given by your respective incorporating country company business registry. If there is no BRN, please enter the Tax Number. |
| 3.13         | Address                                                               | Enter your company's registered address.                                                                                                    |
| 4.1          | First Name of Contact Person                                          | Enter the Contact Person's First Name.                                                                                                    |
| 4.2          | Last Name of Contact Person                                           | Enter the Contact Person's Last Name.                                                                                                    |
| 4.3          | Email Address                                                         | Enter the Contact Person's Email Address.                                                                                                    |

# **Ariba Network Account**

#### **Email Invitation for Registration**

An invitation email shall be sent to the registered email address, upon the approval by NUS.

| Invitation: Register to become a supplier with National Univer                                                                                    | sity of        |
|----------------------------------------------------------------------------------------------------|----------------|
|                                                                                                    |                |
| Supplier Manager 1 <s4system-prodeu+nus-t.doc1287000253@eusmtp.ariba.com> 13:32 (3 to me -</s4system-prodeu+nus-t.doc1287000253@eusmtp.ariba.com> | hours ago) 🛛 🕁 |
| National University of Singapore                                                                                                    |                |
| Register as a supplier with National University of Singapore                                                                                      |                |
| Hello!                                                                                                    |                |
| has invited you to register to become a supplier                                                                                                  | with           |
| National University of Singapore . Start by creating an accour Network. It's free.                                                                | nt with Ariba  |
| National University of Singapore uses Ariba Network to man                                                                                        | age its        |
| sourcing and procurement activities and to collaborate with suppliers                                                                             | s. If          |
| already has an account with Ari<br>Network, sign in with your username and password                                                               | ba             |
|                                                                                                    |                |
| Click Here to create account now. This link will expire in 30 days.                                                                               |                |
| Please contact <u>cposuppliers@nus.edu.sg</u> for any enquiries relating tregistration.                                                           | to             |

Step 1: Click on "Click Here" to create account (a).

Step 2a: Click on "Sign up" if you do not have any existing Ariba Network Account (b).

Step 2b: Click on "Log in" if you have existing Ariba Network Account maintained for the registering supplier (c).

| Welcome,                                                                  |
|---------------------------------------------------------------------------|
| Have a question? Click here to see a Quick Start guide.                   |
| Sign up as a supplier with National University of Singapore on SAP Ariba. |
| Create an SAP Aniba s                                                     |
| Already have an account n Log n                                           |

## Ariba Network Account Creation (1/3)

If you do not have an existing account, complete the required field to create a new Ariba Network Account. Note: Standard Account is free and sufficient to handle the business transactions with NUS.

| Company information |                 |                                                                                                    |
|---------------------|-----------------|----------------------------------------------------------------------------------------------------|
| 1                   |                 | * Indicates a required field                                                                             |
| Company Name:*      |                 |                                                                                                    |
| Country/Region:*    | Singapore [SGP] | If your company has more than one office, enter the<br>main office address. You can enter more addresses |
| Address:*           | Line 1          | other addresses later in your company profile.                                                           |
|                     | Line 2          |                                                                                                    |
|                     | Line 3          |                                                                                                    |
|                     | Line 4          |                                                                                                    |
| City:*              |                 |                                                                                                    |
| Postal Code:*       |                 |                                                                                                    |
| State:              | Select ~        |                                                                                                    |
|                     |                 |                                                                                                    |

#### **User Account Information**

The name and email addresses shall be pre-populated from the Supplier Request Questionnaire.

Username is required to be created and it has to be in email format, but not necessary a working/valid email address. It is recommended for Supplier to create a group username such as <u>sales@companydomain</u>, instead of tying it to individual personnel.

#### **Company Information**

Most of the information shall be pre-populated, extracted from the Supplier Request Questionnaire.

Do verify the data and ensure the information is accurate and true before proceeding.

| User account information | ١                        |           |                                                                                                    |                                                                                                    |
|--------------------------|--------------------------|-----------|----------------------------------------------------------------------------------------------------|----------------------------------------------------------------------------------------------------|
|                          |                          |           |                                                                                                    | * Indicates a required field                                                                                                    |
| Name:*                   | First Name               | Last Name |                                                                                                    | SAP Business Network Privacy Statement                                                                                                    |
| Email:*                  | nus02testsupplier@gmail. | com       |                                                                                                    |                                                                                                    |
|                          | Use my email as my user  | name      |                                                                                                    |                                                                                                    |
| Username:*               |                          |           |                                                                                                    | Must be in email format(e.g john@newco.com)                                                                                                    |
| Password:*               | Enter Password           |           | Passwords must contain a minimum of eight<br>characters including upper and lower case letters,<br>numeric digits, and special characters. (i) |                                                                                                    |
|                          | Repeat Password          |           |                                                                                                    |                                                                                                    |
| Language:                | English V                |           |                                                                                                    | The language used when Ariba sends you<br>configurable notifications. This is different than<br>your web b                                                                                                    |
| Email orders to:*        |                          |           |                                                                                                    | Customers may send you their orders through<br>Ariba Network. To send orders to multiple<br>contacts in your organization, create a distribution<br>list and enter the email address here. You can<br>change this anytime. |

#### Ariba Network Account Creation (2/3)

| Tell us more about your business                                                                                                    |                                      |                                |                                                                  |                           |                           |
|----------------------------------------------------------------------------------------------------|--------------------------------------|--------------------------------|------------------------------------------------------------------|---------------------------|---------------------------|
| Product and Service Categories:*                                                                                                    | Enter Product and Service Categories |                                | Add                                                              | -or-                      | Browse                    |
| Ship-to or Service Locations:*                                                                                                    | Enter Ship-to or Service Location    |                                | Add                                                              | -or-                      | Browse                    |
| Tax ID:                                                                                                    | Optional                             | Ent                            | er your Company Tax                                              | ID numbe                  | r.                        |
| DUNS Number:                                                                                                    | Optional                             | Ent<br>Bradstree<br>T" in test | ter the nine-digit num<br>et. By default, DUNS r<br>account. (j) | ber issued<br>number is a | by Dun & sppended with "- |
| I have read and agree to the Terms of Use I hereby agree that SAP Business Network will make parts of my (company) information accessible to other users and the public based on my role within the SAP Business Network and the applicable profile visibility settings. Please see the SAP Business Network Privacy Statement to learn how we process personal data. Create account and continue Cancel |                                      |                                |                                                                  |                           |                           |

#### **Prompt Message 1**

If the username's domain does not match the company's email domain, the prompt on the right shall appear. Click "Yes" to proceed and "No" to continue editing.

#### Tell us more about your business

Enter the appropriate Product and Service Categories. Click on "Browse" to search for the relevant categories.

Enter the Ship-to or Service Locations.

Review the Terms of Use and SAP Privacy Statement and indicate acknowledgement by checking the boxes.

Click "Create Account and Continue" to proceed.

Note: Each Supplier entity must not have duplicated accounts in Ariba when transacting with NUS.

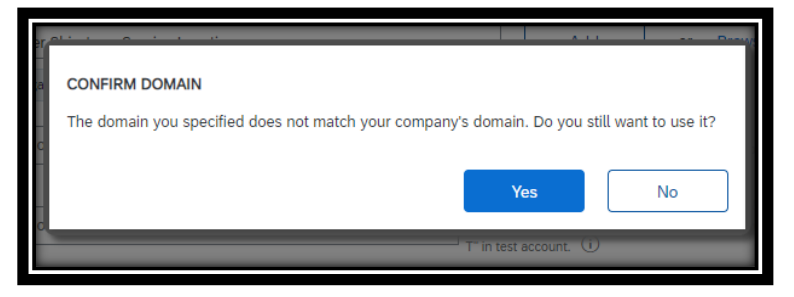

#### Ariba Network Account Creation (3/3)

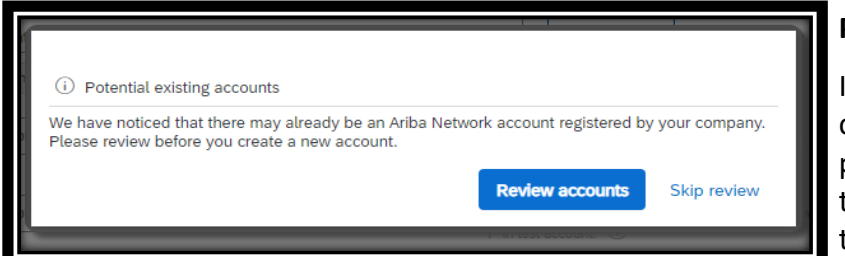

#### **Approval Email**

Once you have created the Ariba Network Account, there shall be an approval email sent to the registered email address with the ANID and user name.

#### Prompt Message 2

In any events whereby multiple Ariba Network Accounts are created using the same company name, you shall sight the prompt message on the left. Click "Review accounts" to contact the administrator of the respective account and "Skip Review" to proceed.

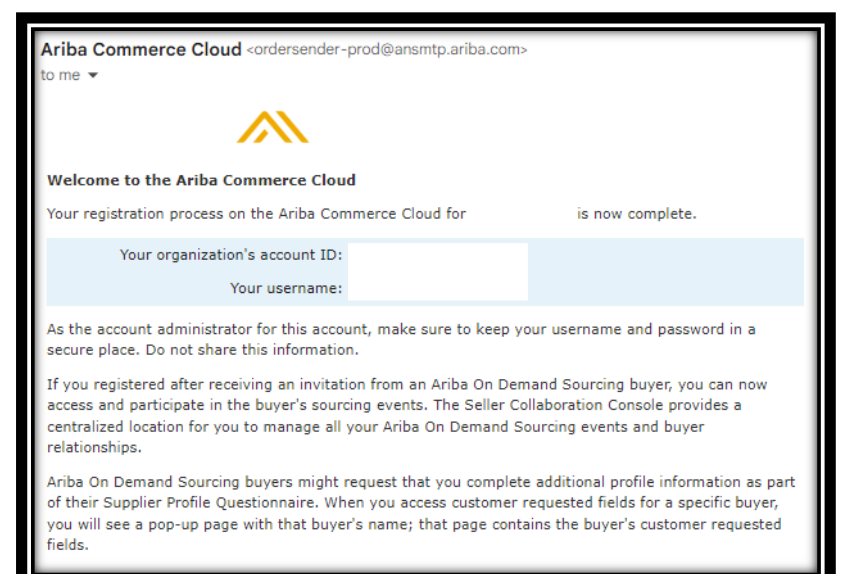

# **NUS Registration Questionnaire**

## NUS Registration Questionnaire (1/7)

Once the Ariba Network Account is created, you shall be prompt to NUS registration questionnaire.

| Ariba Sourcir                                       | ng                                                                                                    | Company Settings -    | Feedback Help <del>v</del> Messages |
|-----------------------------------------------------|----------------------------------------------------------------------------------------------------|-----------------------|-------------------------------------|
| Go back to National University of :<br>Dashboard    | Singapore - TEST                                                                                        |                       | Desktop Sile Sync.                  |
| Console                                             | Doc1149092807 - Supplier Registration                                                                   |                       | Time remaining<br>24 days 14:37:09  |
| Event Messages<br>Event Details<br>Response History | All Content                                                                                             |                       | <b>m</b>   ×                        |
| sponse Team                                         | Name †                                                                                                  |                       |                                     |
| a<br>Event Contents                                 | your induiry with<br>regards to this online<br>registration to<br>cpo@nus.edu.sg.                       |                       | •                                   |
| All Content                                         | * Fields marked with an                                                                                 |                       |                                     |
| 1 Instruction to<br>Suppl                           | Accounting and Corporate<br>Regulatory Authority<br>(ACRA) Register for your<br>Company's Unique Entity |                       |                                     |
| 2 General Supplier<br>Inf                           | Vumber (UEN).                                                                                           |                       |                                     |
| 3 Primary Supplier<br>Con                           | 2.1 Individual or<br>Organisation                                                                       |                       |                                     |
| 4 Nature of Business                                | 2. e Foreign * Local v                                                                                  |                       |                                     |
| 5 Transaction<br>Information                        | 2.4 Name U Mister Logi Pte Ltd                                                                          |                       |                                     |
| 7 Bank Details for<br>Pay                           | (*) Indicates a required field                                                                          |                       | •                                   |
| 8 Supporting<br>Documents                           | Submit Entire Response Save draft C                                                                     | Compose Message Excel | Import                              |
| 9 Consent and<br>Disclaimer                         |                                                                                                    |                       |                                     |

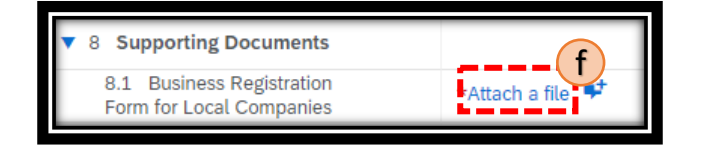

All suppliers must complete the NUS Supplier Registration Questionnaire.

- a) Registration Questionnaire Contents;
- b) Fill in mandatory fields (marked by red asterisk);
- c) Countdown that reflects the validity of this Questionnaire;
- d) Clickable link to ACRA's website to ease the search for UEN; and
- e) Help tip that contains information to advise how fields should be enter;
- f) Attach files, (i.e. supporting documents such as Business Registration Certificate), where required.

### NUS Registration Questionnaire (2/7)

| 2 General Supplier            | Number (UEN).                           |                                         |   |
|-------------------------------|-----------------------------------------|-----------------------------------------|---|
| - Inf                         | <b>7</b> 2 General Supplier Information |                                         |   |
| 3 Primary Supplier<br>Con     | 2.1 Individual or<br>Organisation       | * Organisation V                        |   |
|                               | 2.2 Local or Foreign                    | * Local 🗸                               |   |
| 4 Nature of Business          | 2.4 Name                                | * Mitter Ledi Dta Ltd                   |   |
| 5 Transaction                 | 2.4 Name ()                             | Wister Logi Pie Lu                      |   |
| Information                   | 2.5 Name (Additional (i)                |                                         | • |
| 7 Bank Details for            | (*) indicates a req                     | uired field                             | • |
| Pay                           | g                                       |                                         |   |
| 8 Supporting                  | Submit Entire Response                  | Save draft Compose Message Excel Import |   |
| <ul> <li>Documents</li> </ul> | /`                                      |                                         |   |
|                               |                                         |                                         |   |

- Once all the data is complete, Click "Submit Entire Response" to submit.
- h) Click "OK" to submit the response.
- Message appears that response has been submitted. Status will turn to "Pending Approval".

Please refer to Slides – NUS Registration Questionnaire 5/7 to 7/7 for the list of Registration Questions.

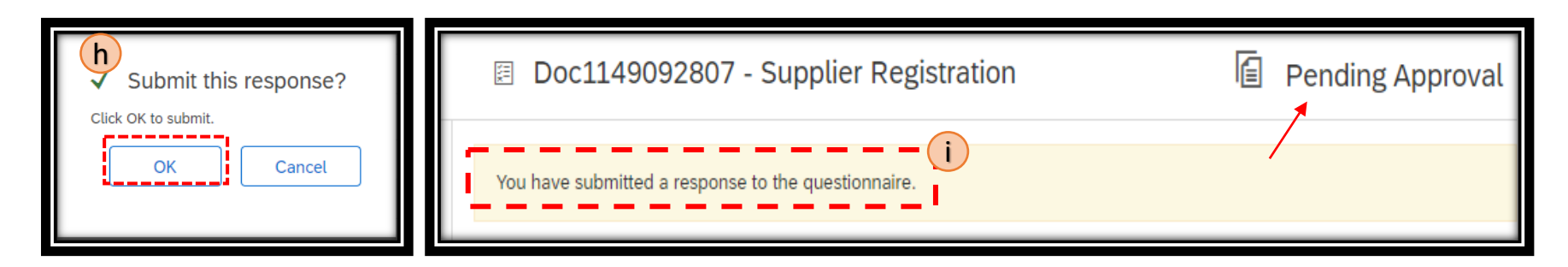

## NUS Registration Questionnaire (3/7)

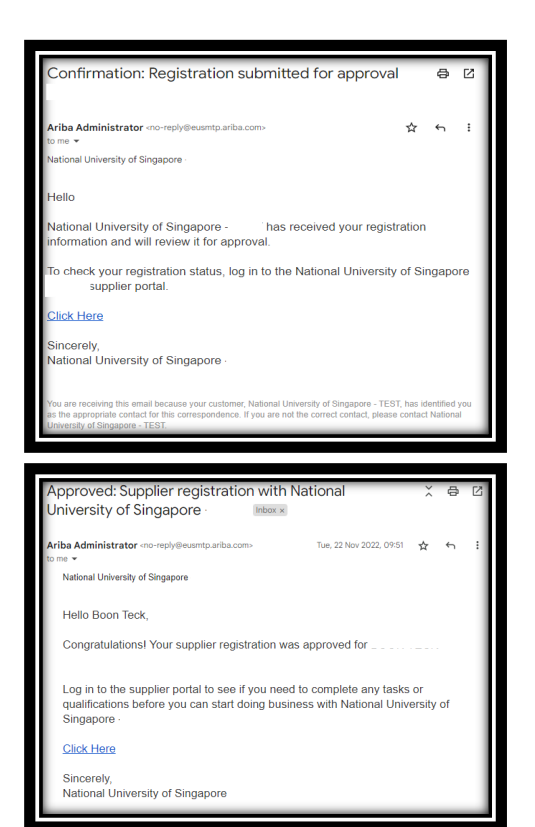

#### **Email – Registration Submitted**

Once the registration questionnaire is successfully submitted, a confirmation email will be sent to your registered email address.

#### **Email – Registration Approved**

Once the registration questionnaire is successfully approved by NUS, a congratulatory email will be sent to your registered email address.

## NUS Registration Questionnaire (4/7)

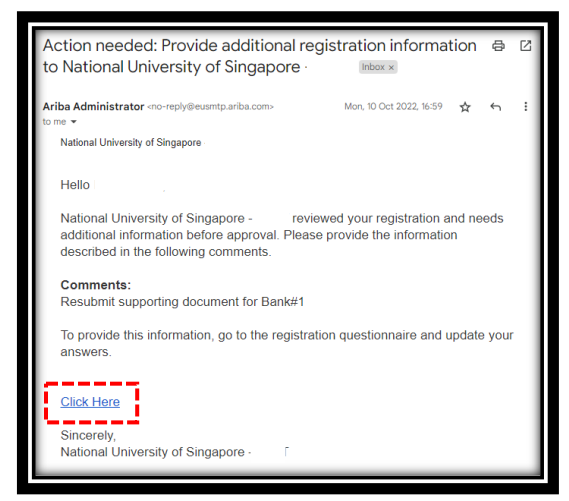

#### **Email – Request Additional Information**

Should additional information or amendment be required, you shall receive an email that is sent to your registered email address. Do refer to the Comments portion whereby it will indicate the instructions from NUS.

Click on "Click Here" to be routed to the Registration Questionnaire (Note: Ariba Network sign in may be prompted). Please revise response and submit the revision once done.

## NUS Registration Questionnaire (5/7)

#### Below is the list of registration questions:

| Registration Question               | Remarks                                                                                                    |
|-------------------------------------|----------------------------------------------------------------------------------------------------|
| Individual or Organisation          | Select per your profile. Individual is currently out of scope.                                                                                        |
| Local or Foreign                    | Select per your country of domicile.<br>Local for Singapore based and Foreign for non-Singapore based.                                                |
| Name                                | Enter the name of the Supplying entity.<br>Note: Company name must be identical to the Country's Business Registry Record.                            |
| Name (Additional Characters)        | To enter the remaining name should it exceeds 35 characters, including space.                                                                         |
| Personal Identification Type        | Currently out of scope.                                                                                                    |
| NRIC / FIN Number / Passport Number | Currently out of scope.                                                                                                    |
| GST Registered Business             | Select "Yes" if your company is GST registered with IRAS Tax Registry. Companies with foreign tax registration shall indicate "No" for this question. |
| GST Number                          | Enter your GST number.                                                                                                    |
| Unique Entity Number (UEN)          | Enter your UEN number.                                                                                                    |
| Business Registration No.           | Enter your BRN number. If you do not have BRN, you may enter your company Tax ID here.                                                                |
| Address                             | Enter your registered address here.                                                                                                    |
| Company Website                     | Enter your corporate website address here.                                                                                                    |
| First/Last Name of Contact Person   | Enter the first and last name of the Sales Representative.                                                                                            |

## NUS Registration Questionnaire (6/7)

#### Below is the list of registration questions:

| Registration Question                            | Remarks                                                                                                    |
|--------------------------------------------------|----------------------------------------------------------------------------------------------------|
| Main Contact Person Email Address                | Enter the email address of the Sales Representative.                                                          |
| Main Contact Person Contact Number (Country Code | Select the Country Code of the Sales Representative.                                                          |
| Main Contact Person Telephone Number             | Enter the Sales Representative Contact Number.                                                                |
| Main Contact Person Mobile Number                | Enter the Sales Representative Mobile Number.                                                                 |
| Date of Incorporation                            | Enter the company's date of incorporation.                                                                    |
| Business Nature / Principal Activities           | Simple write-up of the Supplying Entity's business nature.                                                    |
| Organisation Type                                | Select the Supplying Entity's organisation type.                                                              |
| Commodity Codes                                  | Select the relevant commodity codes that are applicable to the Supplying Entity. Multiple selections allowed. |
| Company email for receiving purchase orders      | Enter the email address for PO recipient.                                                                     |
| Company Email for Remittance                     | Enter the email address for remittance advice recipient.                                                      |
| Additional Company Email for Remittance          | Enter the email address for remittance advice recipient.                                                      |
| Order Currency                                   | Select the Order Currency, single selection.                                                                  |
| Company's Country of Incorporation               | Select the Company's Country of Incorporation. Visible for Foreign Supplying Entity only.                     |

## NUS Registration Questionnaire (7/7)

Below is the list of registration questions:

| Registration Question                         | Remarks                                                                                            |
|-----------------------------------------------|----------------------------------------------------------------------------------------------------|
| TIN Number                                    | Enter the TIN Number, visible for Pakistan Supplier only.                                          |
| Taxpayer Personal Identification Number (INN) | Enter the INN Number, visible for Russian Supplier only.                                           |
| Supporting Document                           | Attach Business Registration / Certificate of Incorporation and ensure the document is in English. |

# **NUS Registration Questionnaire - Changes**

## NUS Registration Questionnaire – Changes (1/1)

All changes to the submitted registration details must be submitted through Ariba Network.

| Supplier Login                                                                                       | SAP Business Network - Standard Account Get enterprise account                                                                                                    |
|----------------------------------------------------------------------------------------------------|----------------------------------------------------------------------------------------------------|
| Password<br>Logn<br>Forgot Username or Password                                                      | Ariba Discovery<br>Ariba Proposals & Questionnaires<br>Ariba Contract Management<br>Overvi<br>SAP Business Network                                                                                                    |
| Aribe Proposals and Questionnal<br>NATIONAL UNIVERSITY OF SINGAPORE<br>There are no matched posings. | Standard Account Get enterprise a                                                                                                    |
|                                                                                                    | Home the Applicant basever can be authorised to do so and that all information provided is complete and accurate. NAIS shall not be representable for a the Applicant basever can be Applicant basever can be any reliaded to the information provided. Events Events Relicad Last Bid Seve draft Compose Message |
|                                                                                                    | Title ID End Tim                                                                                                    |
|                                                                                                    | Registration Ouestionnaires.<br>Title                                                                                                    |

How to submit a change request from Ariba?

- i. Log into supplier.ariba.com (a),
- ii. If you have forgotten either the Username or Password, you may click on (b),
- iii. Change the module to "Ariba Proposals & Questionnaires" (c),
- iv. Ensure the Client is "National University of Singapore" (d),
- v. Click on "Supplier Registration" (e),
- vi. Click on "Revise Response" (f),
- vii. Update the necessary field(s), and
- viii. Click "Submit Entire Response" once the data is updated (g).

# **FAQ** and other matters

## FAQ

For any enquiries with regards to the Supplier Registration process, please visit the Supplier Information Portal. Link: <u>https://support.ariba.com/Item/view/204097</u>.

Navigate to the Frequently Asked Questions and it contains additional information on how Supplier can maintain their Ariba Profile and important notes when filling up the bank section.

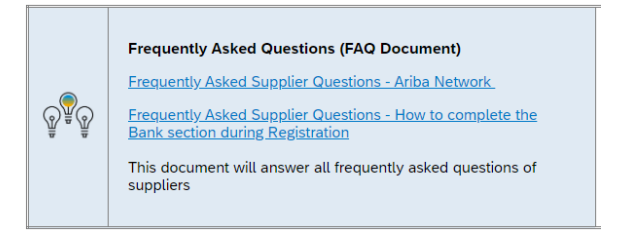

Should the answer to your question is not found in the FAQ, you may write to <u>cposuppliers@nus.edu.sg</u>

## **THANK YOU**